# **Operation Guidance on BMS upgraded By CAN box**

Note:

If battery need upgrade the firmware, please disconnect all the Communication cables of The 'M/S' terminal, BMS Monitor was used to upgrade firmware or monitor battery real time running data.

1. Driver Installation

Install the 3 drivers in 'CAN Drivers' Folder

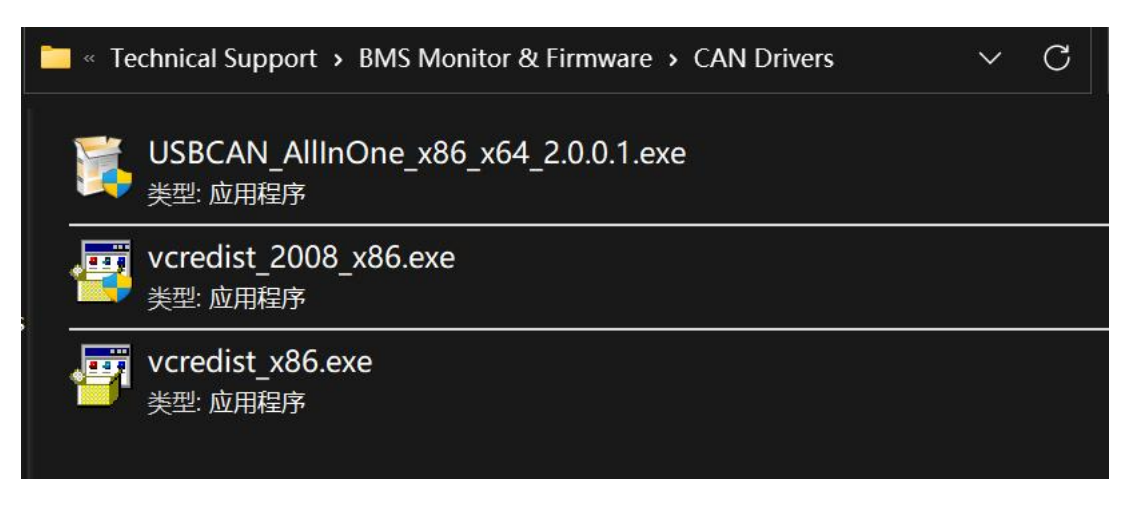

### 2. Formats setting

Set the PC Format on 'Chinese (Simplified China) '

| · · · ·                                                                                                    |                                                                              |                                                                                                    |                                                                                                    |
|----------------------------------------------------------------------------------------------------|------------------------------------------------------------------------------|----------------------------------------------------------------------------------------------------|----------------------------------------------------------------------------------------------------|
|                                                                                                    | 1                                                                            | Adjust your computer's settings                                                                                                    | View by: Category *                                                                                                    |
| Region<br>mmats Administrative<br>Format:<br>Chinese (Simplified,<br>Change sorting met<br>anguage preference<br>Date and time form<br>Short date:<br>Long date:<br>Short time:<br>Long time:<br>End stare durate. | China) ~<br>hod<br>ss<br>yyyy/M/d ~<br>yyyy/#M/月/d'B' ~<br>H:mm ~<br>H:mms ~ | System and Security<br>Review your computer's status<br>Save backup copies of your files with File History<br>Backup and Restore (Windows 7)   See Network and Internet<br>View network status and tasks   See Hardware and Sound<br>View devices and printers<br>Add a device<br>Adjust commonly used mobility settings   Programs<br>Uninstall a program | User Accounts<br>Change account type<br>Appearance and Personalization<br>Clock and Region<br>Change date, time, or number formats<br>Ease of Access<br>Let Windows suggest settings<br>Optimize visual display |
| Examples<br>Short date:<br>Long date:<br>Short time:<br>Long time:                                                                                                    | 2023/5/5<br>2023年5月5日<br>15:17<br>15:17:45<br>4<br>Аdditional settings       |                                                                                                    |                                                                                                    |

## 3. Firmware upgrade by CAN Bus Tool & BMS Monitor

#### (1) Open the "BMS\_TOOL.exe";

| <u>8</u> CI U       | LULLIUIJLUL     | AITA      |        |
|---------------------|-----------------|-----------|--------|
| a kerneldlis        | 2022/8/5 2:32   | 文件夹       |        |
| akerneldlls_1       | 2022/8/5 2:32   | 文件夹       |        |
| akerneldlls-32      | 2022/8/5 2:32   | 文件夹       |        |
| BMS_TOOL.exe        | 2022/7/24 22:26 | 应用程序      | 554 KB |
| BMS_TOOL.exe.config | 2022/4/5 2:39   | CONFIG 文件 | 1 KB   |
| BMS_TOOL.pdb        | 2022/7/24 22:26 | PDB 文件    | 446 KB |
| CHUSBDI 64 dll      | 2017/1/6 10:10  | 应田程序扩展    | 19 KB  |

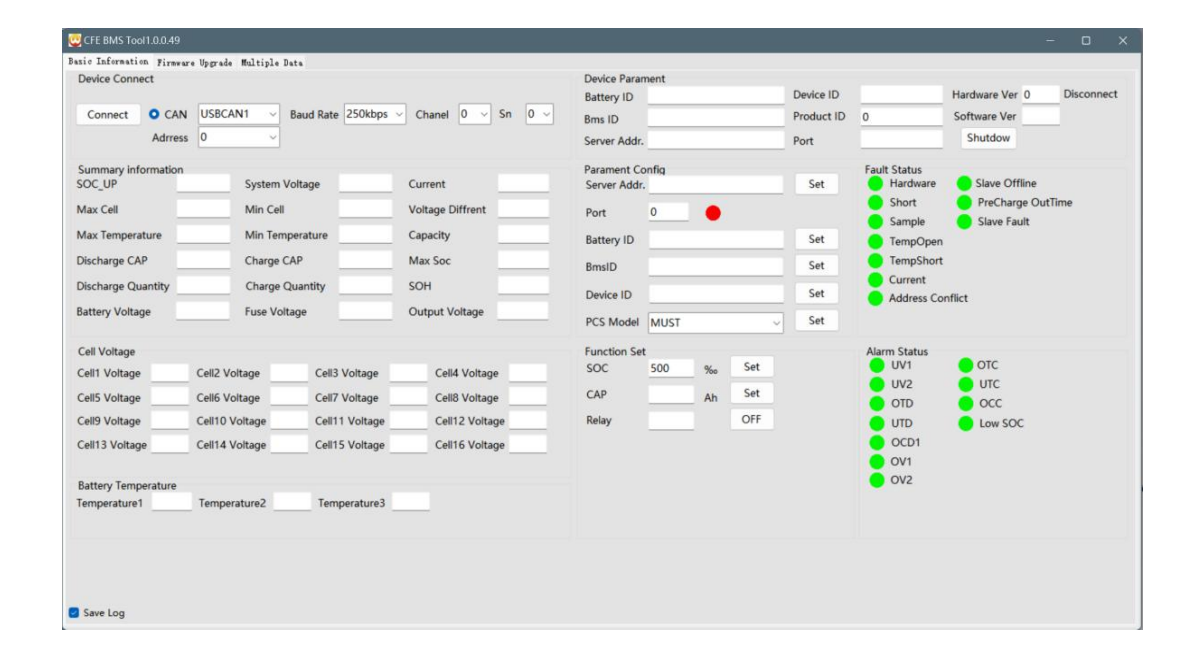

#### (2) Follow the steps below to do Firmware Upgrade

| nnect    | O CAN USBCAN1<br>Adrress 1         | ✓ Baud Rate 250kbps ✓ | Chanel 0 v Sn 0 v | 2  |
|----------|------------------------------------|-----------------------|-------------------|----|
| ect File | 3                                  | 2                     |                   |    |
|          | Upgrade File Inform<br>Broduct ID: | ation<br>File Size:   | Hardware Ver:     |    |
|          | Pack Num:                          | Pack Size:            | Pack Index:       |    |
| ograde   |                                    |                       |                   | 0% |
|          | Device Information                 |                       |                   |    |
| Stop     | Product ID:                        | Hardware Ver:         | Software Ver:     |    |
|          | Bms ID:                            | Battery ID:           |                   |    |

(1) Choose "Firmware Upgrade" icon

② Select "Address" of the battery (Match the SW3 on the battery)

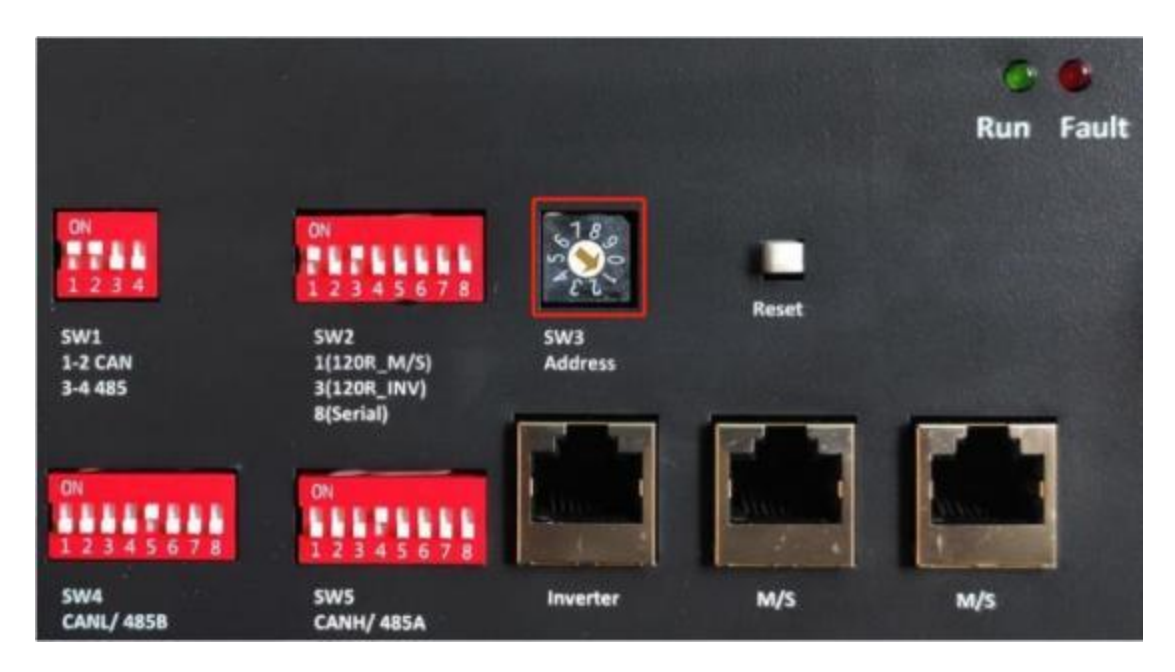

- ③ Click "Connect" icon to connect the battery
- ④ Click "Select File" to select Firmware
- ⑤ Click "Upgrade" to do Upgrade the battery
  - (3) After the firmware upgraded, the battery will Turn OFF automatically
  - (4) Turn the battery on than the upgrade is done

For more support please check CFE Support Website

<u>Service (cfenergygroup.com)</u>